## **Patient Receipt and Superbill**

Last modified on 10/11/2024 1:15 pm EDT

DrChrono has two ways you can provide a receipt for payment to your patient; a receipt and a superbill. Both of these options are available in the calendar view as well as the billing screens. Each document is the same, no matter where you print it.

## Receipt

This is a document that lists the patient's name, the amount paid, and the date the payment was made. It does not describe or specify what the payment is for.

- 1. Navigate to Billing > Patient Payments
  - a. The receipt can be generated by clicking on the word "receipt" included in the red box on the right.

| Print/Export - + Add |                                             |  |             |             |              |             |           |          |                |        |       |         |       |   |          |
|----------------------|---------------------------------------------|--|-------------|-------------|--------------|-------------|-----------|----------|----------------|--------|-------|---------|-------|---|----------|
|                      | #                                           |  | Unallocated | Posted Date | Payment Date | Appointment | Line Item | Provider | Payment Method | Туре   | Notes | Amount  | Total | _ |          |
| •                    | 0                                           |  | \$50.00     | May 3, 2022 | May 3, 2022  |             |           |          |                | Credit |       | \$50.00 |       | • | ⊖Receipt |
|                      |                                             |  |             |             |              |             |           |          |                |        |       |         |       |   |          |
| Le                   | Legend:   💿 Unallocated   💿 Fully Allocated |  |             |             |              |             |           |          |                |        |       |         |       |   |          |

- Calendar > Patient Appointment
  - The receipt can be generated by clicking on the word "receipt" in the red box after the payment information is saved.

| Schedule Appo | intment       |             |        |        |
|---------------|---------------|-------------|--------|--------|
| Appointment   | Billing       | Eligibility | Vitals | Growth |
| Institutional | Claim         |             |        |        |
| 🔞 B           | illing Status |             |        | ~      |
|               | ICD Version   | ICD-10      |        | ~      |
| Prir          | nary Insurer  | - Default - |        | ~      |
| Secon         | dary Insurer  | - Default - |        | ~      |
| Patie         | ent Payment   | \$          | +      |        |
|               | t             | Receipt -   |        |        |

## <u>Superbill</u>

If the patient wants a more detailed receipt, you can use the Superbill option. This receipt will include a description of services rendered/products purchased and their respective prices.

• Billing > Live Claims Feed

| View Service + EOE | 📰 SuperBill | Clinical Note |  | HCFA/1500 | HCFA/1500 (text) | 🔒 Print Screen |
|--------------------|-------------|---------------|--|-----------|------------------|----------------|
|--------------------|-------------|---------------|--|-----------|------------------|----------------|

• Calendar > Patient Appointment > Billing tab

| ; | Schedule Appointment |         |             |        |              |       |   |             |        |          |      |            |        |         |        |
|---|----------------------|---------|-------------|--------|--------------|-------|---|-------------|--------|----------|------|------------|--------|---------|--------|
|   | Appointment          | Billing | Eligibility | Vitals | Growthcharts | Flags | L | og Comm.    | Rev    | risions  | Cust | tom Data   | MU     | Helper  |        |
|   | Institutional        | Claim   |             |        |              |       |   | Patient Sup | erBill | Clinical | Note | Billing De | etails | Other F | orms ▼ |

If your patient has OnPatient enabled, you will be able to send the superbill directly to their OnPatient account.

• Calendar > Patient Appointment > Billing tab > Patient SuperBill dropdown

| ţ | Schedule Appointment |                |             |        |              |          |                       |                |                  |              |            |  |  |
|---|----------------------|----------------|-------------|--------|--------------|----------|-----------------------|----------------|------------------|--------------|------------|--|--|
|   | Appointment          | Billing        | Eligibility | Vitals | Growthcharts | Flags    | Log Comm.             | Revisions      | Custom Data      | MU Helper    |            |  |  |
|   |                      |                |             |        |              |          | Patient Super         | rBill 🔻 Clinic | cal Note Billing | Details Othe | er Forms ▼ |  |  |
|   | 😮 B                  | Billing Status |             |        | ~            | HCFA Box | <b>1</b> 0 Send to on | patient rela   | ated to:         |              |            |  |  |

**Pro Tip** - The patient can use a Superbill to submit to a payer as it contains both CPT/HCPCS and ICD-10 codes that the payer will need to process. A patient may be submitting their own insurance claim if the office does not participate with their insurance, or by office policy, they do not accept insurance. The patient could use a Superbill to submit to their insurance for reimbursement.

If the patient has onpatient enabled and in the Schedule > Calendar > Billing tab there is an arrow mark where they can send the Superbill from this location.

Here's a link to a video that will walk you through printing patient superbills.